#### Iparűzési adóelőleg mérséklési kérelem

Az adózás rendjéről szóló 2017. évi CL. törvény (Art.) 69. §-a alapján az adózó az adóelőleg esedékességének időpontjáig benyújtott kérelmében az általa bevallott adóelőleg módosítását kérheti az adóhatóságtól, ha előlegét az előző időszak (év, negyedév, félév) adatai alapján fizeti, és számításai szerint adója nem éri el az előző időszak adatai alapján fizetendő adóelőleg összegét.

Az adóelőleg az adózó által még az adómegállapítási időszak leteltét megelőzően teljesített adófizetési kötelezettség, amely az adó megállapításakor a tényleges fizetendő adó összegébe beszámít. Az adóelőleget az adózó önadózás útján állapítja meg. Az adózó kérheti az adóhatóságtól az előleg módosítását, ha számításai szerint a tárgyévi várható adója nem éri el a fizetendő adóelőleg éves összegét. A kérelem indokoltságát alá kell támasztani számítással vagy bizonyításra alkalmas egyéb irattal (pl. telephely megszüntése stb.).

# Benyújtható űrlap neve: IPARŰZÉSI ADÓELŐLEG MÓDOSÍTÁSI KÉRELEM

A helyi iparűzési nyomtatványok között érhető el.

### Jogszabályi háttér

- A helyi adókról szóló 1990. évi C. törvény
- Az adózás rendjéről szóló 2017. évi CL. törvény
- Az elektronikus ügyintézés és a bizalmi szolgáltatások általános szabályairól szóló 2015. évi CCXXII. törvény
- A helyi adókról szóló 46/2011. (XII. 22.) rendelet

Eljárás díja: az eljárás az ügyfél/adózó számára díj, illeték és költségmentes.

## KITÖLTÉSI ÚTMUTATÓ

Az iFORM űrlapkitöltő kezelőfelülete alapvetően két mindig látható és elérhető részből áll, amelyet számos egyedi felugró ablak egészít ki az adott művelet elvégzését segítő funkciókkal, súgóval, kitöltési útmutatóval.

A kezelőfelület minden esetben elérhető rész és funkciója a következő:

• eszköztár: a képernyő felső részén egy sorban elhelyezett egyedi ikonok és nyomógombok sorozata, • űrlap vizuális megjelenítése: itt láthatjuk és tölthetjük ki az űrlapot mezőről mezőre haladva, az eszköztár igény szerinti felhasználásával.

**1. ESZKÖZTÁR** Az eszköztáron belül általában az alábbi funkciók érhetők el, balról jobbra a következő sorrendben: 1. Fejezetválasztó 2. Ellenőrzések listája 3. További műveletek: Ellenőrzések futtatása, Letöltések, Adat XML feltöltése, Az űrlap beküldése, Űrlap mentése, Törzsadatok, Tevékenységnapló, Súgó, Névjegy

### 1.1. Fejezetválasztó

Egyszerre a képernyőn mindig egyetlen fejezet látszik. Az Előző fejezet és Következő fejezet gombok segítségével lehet az aktuálisat követő, illetve megelőző fejezetre váltani. A fejezetek menüszerű áttekintése a Fejezetek lenyíló menü segítségével hívható elő és ezzel az egyes fejezetek áttekintésén túl tetszőleges fejezetre lehet váltani.

### 1.2. Ellenőrzések listája

Amennyiben az űrlapon belül az üzemeltetők definiáltak ellenőrzéseket, akkor az ellenőrzési szabályok itt tekinthetők meg. Az ellenőrzések megtekintése ablak az űrlapon belül definiált aktív ellenőrzések számát (pl. "Ellenőrzések: 71 db") és az ellenőrzendő rovatokat mutatja meg.

Az ellenőrzési lista végén elérhető funkciók:

**Mentés** PDF-be, amellyel az ellenőrzési lista (a táblázat adatainak) exportálása PDF formátumú állományba történik és letölthető a számítógépre.

Bezár Ellenőrzési lista ablak bezárása (az ablak jobb felső sarkában megjelenő X-re kattintva is bezárható).

#### 1.3.További műveletek

**Ellenőrzések futtatása** a javítandó hibákat mutatja meg. Hibátlan űrlap esetén egy üzenetben visszajelzést kap, hibás űrlap esetén az ellenőrzés eredményeként talált hibákat hibalistában gyűjti össze. Ha az ellenőrzés lefuttatása már megtörtént, akkor a hibalista tekinthető meg.

**Ugrás a hibához**: A hibalistán szereplő hibák alapján a hiba forrásmezőjéhez navigálhat, ahol a javítás szükséges.

**Ellenőrzések újrafuttatása**: Az ablak elhagyása, bezárása nélkül meghívható az ellenőrzés futtatása az "Ellenőrzések újrafuttatása" gomb segítségével, ellenőrizve, hogy az Ön által végzett javítás(ok) után az ellenőrzés talál-e további hibát, az ellenőrzés eredménye automatikusan frissül a táblázatban.

**Mentés PDF-be**: Ezzel a funkcióval PDF fájl formájában is megtekintheti és kinyomtathatja z ellenőrzés során készült hibalistát. Megindokolható hiba indoklásának megadása Megindokolható hiba esetén megadhatja a hiba indokolását. Az "INDOKLÁS MEGADÁSA" gombra kell kattintani, majd a hiba alatt megjelenő szövegbeviteli mezőben meg kell adni az indoklás szövegét.

**Bezár** Ellenőrzési lista ablak bezárása (az ablak jobb felső sarkában megjelenő X-re kattintva is bezárható).

Letöltések: a letöltésnek két lehetséges módja van. PDF formátumban kigenerálható a teljes űrlap és gépi feldolgozásra az űrlap adatai egy speciális XML típusú fájlformátumban tölthetők le.

Letöltés PDF-be: Az IFORM Űrlapkitöltő létrehozza az űrlap aktuális állapotát tartalmazó PDF állományt, majd ezt letöltésre felajánlja.

Letöltés XML-be: Az IFORM Űrlapkitöltő összegyűjti az űrlapba Ön által beírt valamennyi adatot, az esetleg azokból további számításokkal együtt, és ezek felhasználásával egy gépi feldolgozásra alkalmas, úgynevezett XML fájlt állít elő, majd ezt letöltésre felajánlja.

Adat XML feltöltése: az űrlapot egy korábban kiexportált adat XML feltöltésével is van lehetőség kitölteni. A gombra kattintás után a megjelenített fájlrendszer tallózó ablakban ki kell választani a betöltendő állományt. A rendszer beolvassa a kiválasztott állományt, a benne szereplő adatokat az űrlap megfelelő részeinek kitöltésére használja. Ha az adott űrlap az importálás előtt már kitöltés alatt állt, az importálás során ezek az adatok elvesznek, a rendszer minden módosítható mező tartalmát felülírja. A rendszer az importálást követően frissíti a számított mezőket.

Az űrlap beküldése: a beküldés gombra kattintva véglegesíthető az űrlap.

Az űrlap mentése: a szerveroldalon elmentheti az űrlap aktuális állapotát, és később innen folytathatja, amennyiben a tároláshoz hozzájárul. Az Űrlapkitöltő eszköztárában a "Mentés" gombra kell kattintani. A rendszer elmenti az űrlap aktuális állapotát. A rendszer a mentés sikertelensége esetén hibajelzést ad, sikeressége esetén pedig nyugtázás formájában tájékoztat.

**Törzsadatok:** Az űrlapkitöltő lehetőséget biztosít célszerűen kialakított űrlapok esetén arra, hogy a hivatalos ügyintézésben gyakran használt személyes adatokat (név, cím, adóazonosító jel, születési hely és idő, stb.) a rendszerrel megjegyeztessen és azokat néhány kattintással egyszerre beírjon a megfelelő rovatokba. Ehhez az űrlapkitöltő eszköztárában a "Törzsadatok" gombra megnyíló törzsadat kezelő képernyőcsoportot kell használni. 4 féle törzsadat bejegyzésre van lehetőség: • magánszemély, • egyéni vállalkozó • cég • adótanácsadó. Új bejegyzés rögzítéséhez a ikonnal jelölt gombot kell megnyomni, és értelemszerűen követni a választási lehetőségeket.

**Tevékenységnapló:** az Űrlapkitöltőben elvégzett tevékenységek lekérdezésére szolgáló felület, amely az űrlapkitöltő alkalmazás egy speciális üzemmódjában érhető el. Az eszköztárban lévő

tevékenységnapló gomb használatával megjelenő felületen kérhetők le az adott űrlapon a felhasználó által elvégzett tevékenységek, műveletek.

Súgó: az eszköztárban lévő, vagy a súgó- és/vagy kitöltés útmutató hivatkozással ellátott mezők mellett megjelenő súgó gombok megnyomásával a kitöltőn belül önálló ablakban segítséget kaphat az űrlap kitöltéséhez, a kérdések értelmezéséhez. A súgó és a kitöltési útmutató ugyanabban az ablakban érhető el, külön lapokon, amelyeket a kiválasztó füleiken szereplő szövegek ("Súgó", "Kitöltési útmutató", és "iFORM súgó") alapján azonosíthat.

Névjegy: Az iFORM Űrlapkitöltő névjegye és aktuális verziójának megjelenítésére szolgál.

## 1. ELŐLAP

Az ügyindítás előtt be kell jelentkezni az ügyfélkapun keresztül, ebben az esetben az Űrlap automatikusan feltölti az azonosító adatok többségét.

Az előlap a beküldő adatait tartalmazza: - Beküldő viselt neve, - Beküldő születési neve, - Beküldő anyjának születési neve, - Beküldő születési helye, ideje, - Beküldő címe, - Beküldő tartózkodási helye, - Beküldő levelezési címe, - Beküldő adóazonosító jele, - Beküldő emailcíme, telefonszáma.

**Eljárás módja** az ügyindításkor az mezőben ki kellett választani, hogy Saját nevében vagy Meghatalmazottként/képviselőként kívánja benyújtani az elektronikus űrlapot. "Meghatalmazott?" kérdésre az ügyindításkor megadottal összhangban kell válaszolni.

**Elektronikus kapcsolattartás** az "elektronikus kapcsolattartást engedélyezi?" kérdésre adott választól függ, hogy milyen módon kap választ a hivataltól.

Előzmény kérdésre a korábbi irat iktatószámát, illetve egyéb adatokat adhat meg.

## 2. FŐLAP

## HELYI IPARŰZÉSI ADÓELŐLEG MÉRSÉKLÉSI KÉRELEM

I. Kérelmező adatai: A kérelmező adatait kell szerepeltetni, valamint a változás okát.

### II. Mérsékelni kívánt előleg(ek) adóéve

Az adóév első és utolsó napja.

### III. Előlegek

Ebben a pontban az eredeti összegű előleget és a mérsékelt összeget beírni.

### IV. Mérséklési kérelem és indokolása

A szöveges indokolás helye.

### V. Csatolmányok

Több csatolmány választható.

#### VI. Felelősség vállalási nyilatkozat

Ebben a pontban az űrlap kitöltési helyének, időpontjának, valamit meghatalmazási adatok megadása történik. Az űrlap hitelesítése bejelentkezés alapján az űrlap beküldésekor történik.